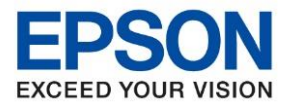

หัวข้อ รุ่นที่รองรับ : วิธีการตั้งค่า Wi-Fi Direct ผ่านหน้าเครื่อง : L4260

#### วิธีการตั้งค่า Wi-Fi Direct ผ่านหน้าเครื่อง

#### <u>เมนูสำหรับภาษอังกฤษ</u>

1. เลือก Wi-Fi Setup หรือ ตั้งค่า Wi-Fi กด OK

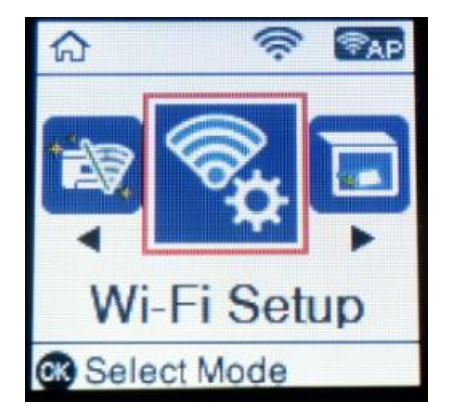

2. เลือก **Wi-Fi Direct** กด **OK** 

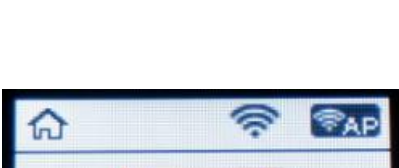

เมนสำหรับภาษาไทย

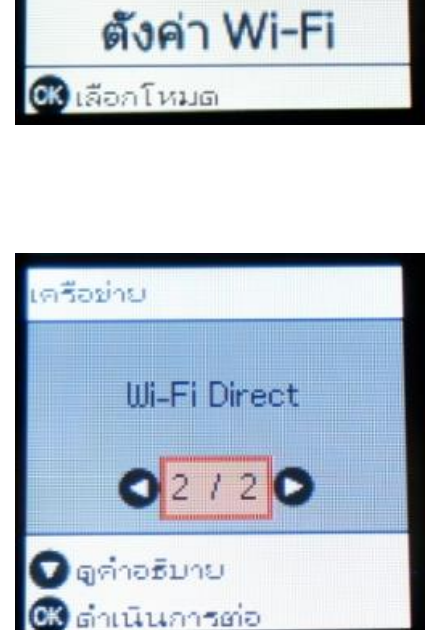

- Network Wi-Fi Direct 0 2 / 2 0 See Description See Proceed
- 3. จะปรากฏคำแนะนำในการใช้งาน Wi-Fi Direct กด OK

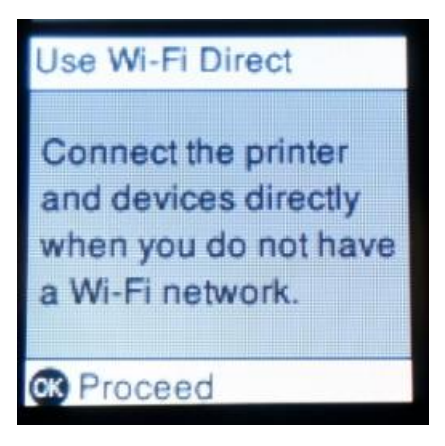

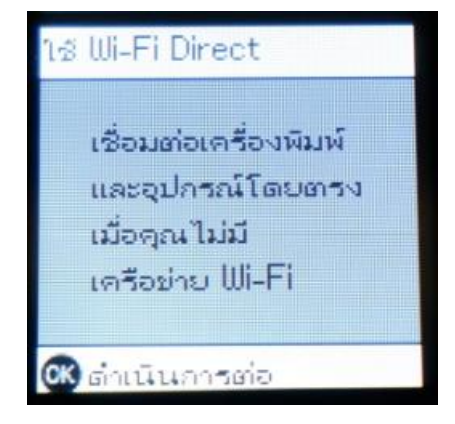

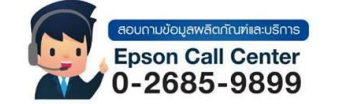

สามารถสอบถามข้อมูลเพิ่มเดิมทางอีเมลล์ได้ที่ <u>support@eth.epson.co.th</u> เวลาทำการ : วันจันทร์ – ศุกร์ เวลา 8.30 – 17.30 น.ยกเว้นวันหยุดนักขัตฤกษ์ www.epson.co.th

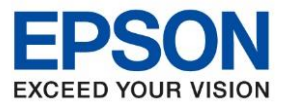

หัวข้อ รุ่นที่รองรับ : วิธีการตั้งค่า Wi-Fi Direct ผ่านหน้าเครื่อง

- : L4260
- 4. กด **OK**

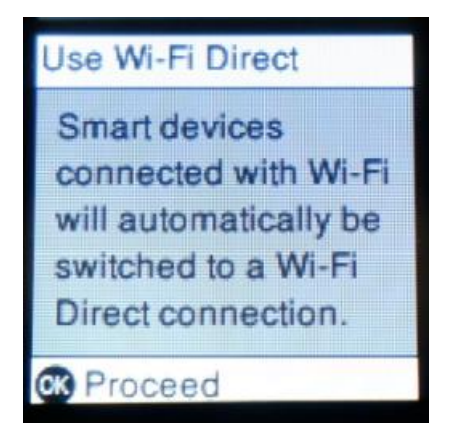

| าส Wi-Fi Direct                                                                                       |
|----------------------------------------------------------------------------------------------------|
| อุปกรณ์อัจฉริยะ<br>ที่เชื่อมต่อกับ Wi-Fi<br>จะเปลี่ยนเป็น<br>การเชื่อมต่อ Wi-Fi<br>Direct โดยอัตโนมัต |
| <b>0</b> เรื่อำเนินการ                                                                                |

5. จะปกรากฏข้อความ Setting up หรือ กำลังตั้งค่า

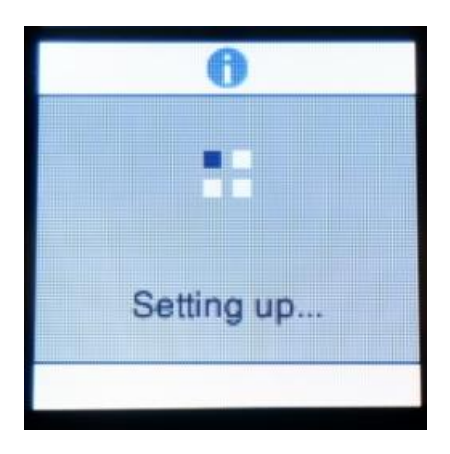

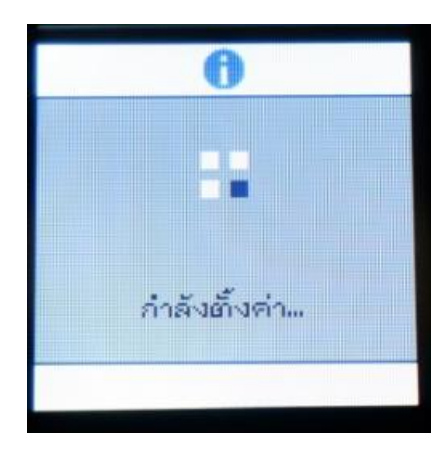

6. จะปรากฏข้อความแจ้งว่าสามารถเชื่อมต่อเครื่องพิมพ์จาก Epson Smart Panel กดปุ่ม 🌘 เพื่อแก้ไข หรือ ตรวจสอบรหัสผ่าน

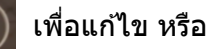

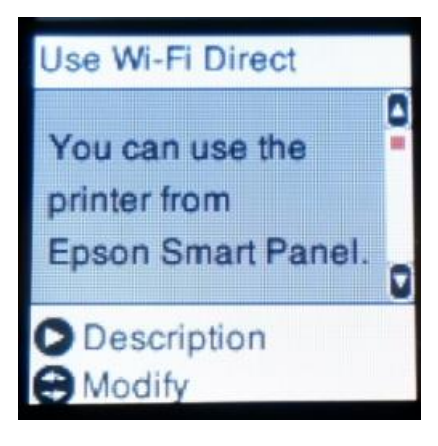

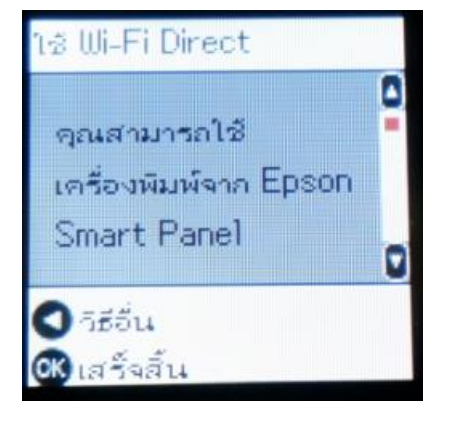

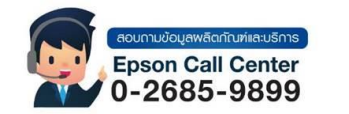

สามารถสอบถามข้อมูลเพิ่มเดิมทางอีเมลล์ได้ที่ <u>support@eth.epson.co.th</u>

- เวลาทำการ : วันจันทร์ ศุกร์ เวลา 8.30 17.30 น.ยกเว้นวันหยุดนักขัตฤกษ์ www.epson.co.th
  - Sep 2021 / CS027

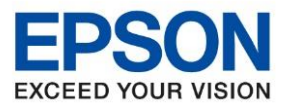

# วิธีการเปลี่ยนชื่อ Wi-Fi Direct ผ่านหน้าเครื่อง

1. สามารเปลี่ยนชื่อ Wi-Fi Direct โดยเข้าที่ Change Network Name หรือ เปลี่ยนชื่อเครือข่าย กด OK

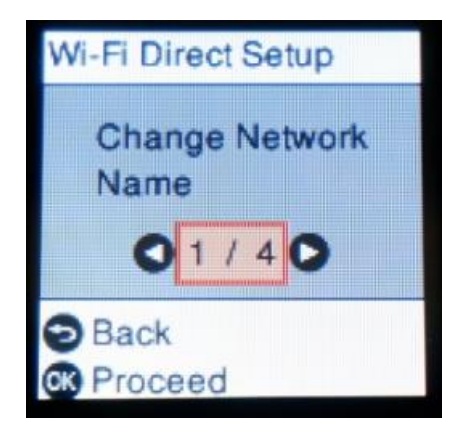

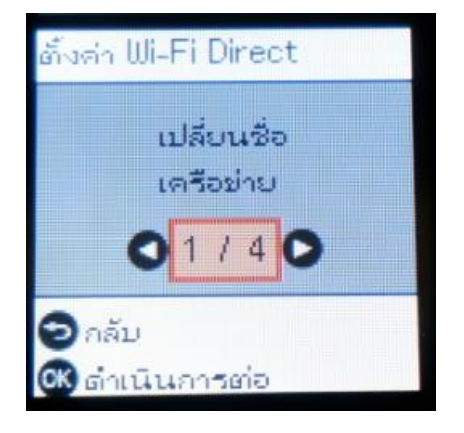

2. การเปลี่ยนชื่อ Wi-Fi Direct จะทำให้สัญญาณถูกตัดการเชื่อมต่อชั่วคราว กด OK

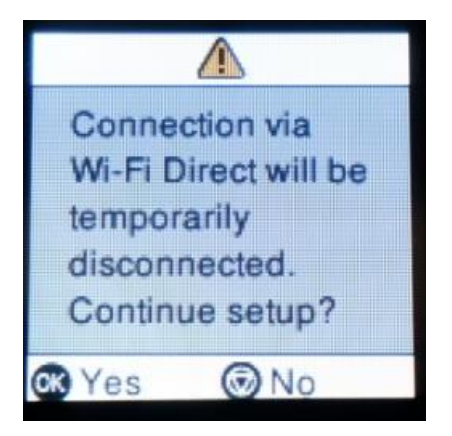

3. หากต้องการแก้ไขชื่อ กดปุ่ม 🕨 เพื่อแก้ไข

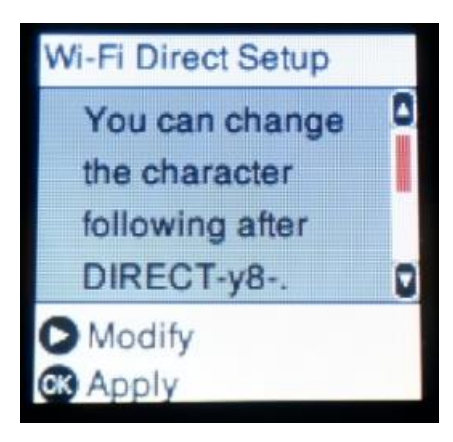

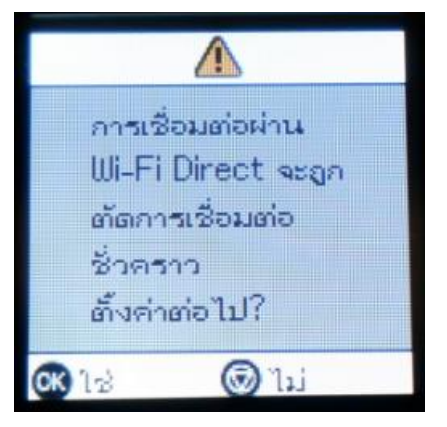

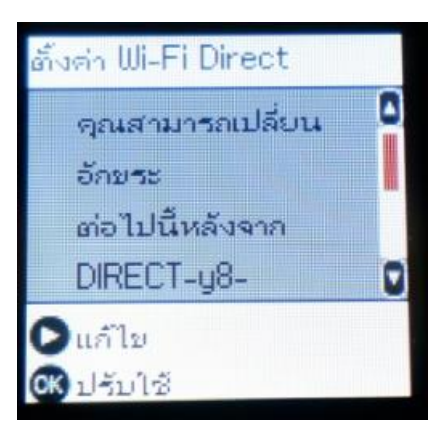

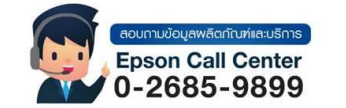

- สามารถสอบถามข้อมูลเพิ่มเติมทางอีเมลล์ได้ที่ <u>support@eth.epson.co.th</u>
- เวลาทำการ : วันจันทร์ ศุกร์ เวลา 8.30 17.30 น.ยกเว้นวันหยุดนักขัดฤกษ์
  www.epson.co.th

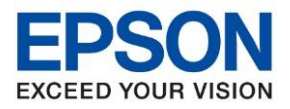

4. ดั้งชื่อ Wi-Fi Direct ตามที่ต้องการ กด OK

# \* วิธีเปลี่ยนตัวอักษร\*

ึกดปุ่มลูกศรชี้ลง ▼ เลื่อนลงไปที่ A1# และกด OK ไปจนถึงอักษรที่ต้องการเปลี่ยน

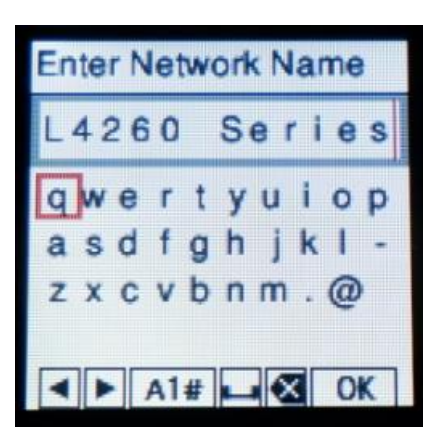

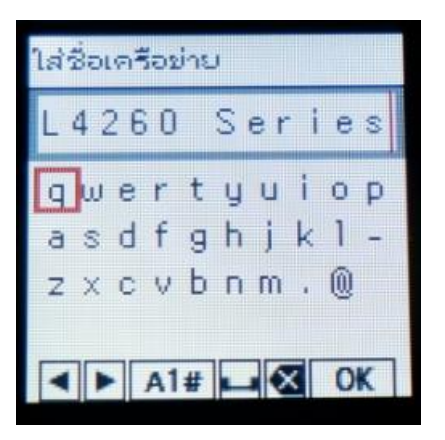

### วิธีการเปลี่ยนรหัสผ่าน Wi-Fi Direct ผ่านหน้าเครื่อง

1. หากต้องการเปลี่ยนรหัสผ่าน Wi-Fi Direct ให้เข้าที่ **Change Password** หรือ **เปลี่ยนรหัสผ่าน** กด **OK** 

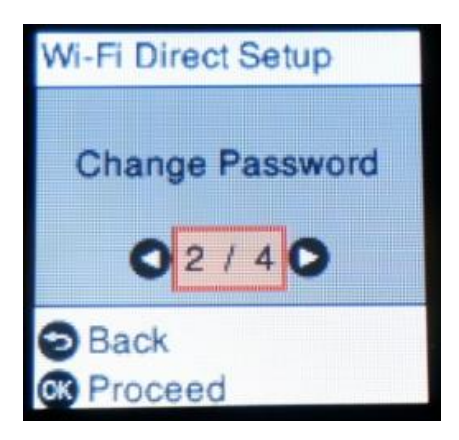

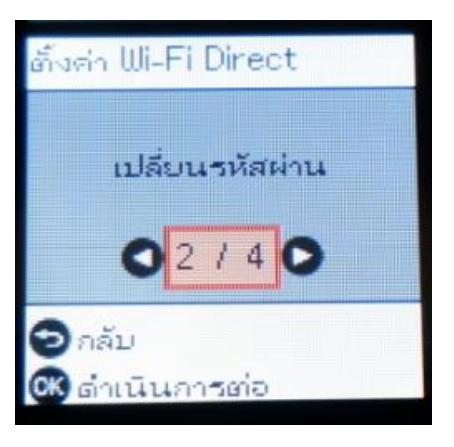

2. การเปลี่ยนรหสผ่าน Wi-Fi Direct จะทำให้สัญญาณถูกตัดการเชื่อมต่อชั่วคราว กด OK

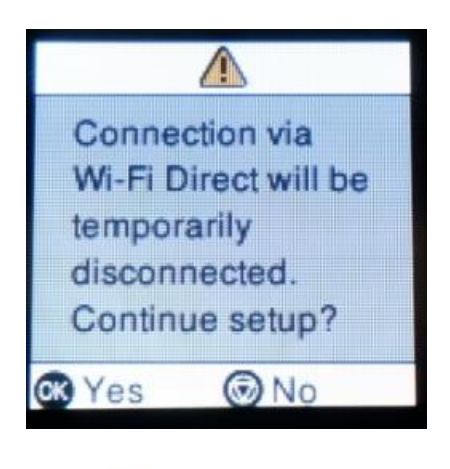

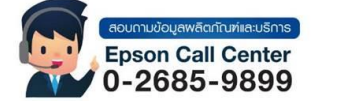

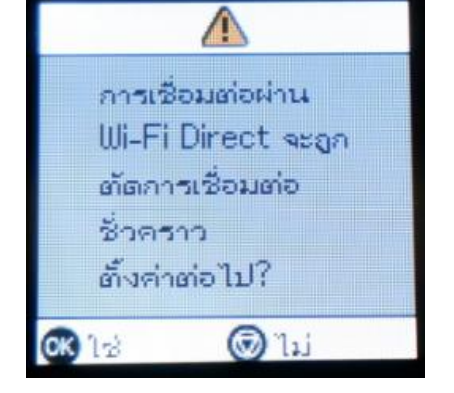

สามารถสอบถามข้อมูลเพิ่มเดิมทางอีเมลล์ได้ที่ <u>support@eth.epson.co.th</u> เวลาทำการ : วันจันทร์ – ศุกร์ เวลา 8.30 – 17.30 น.ยกเว้นวันหยุดนักขัตฤกษ์ <u>www.epson.co.th</u>

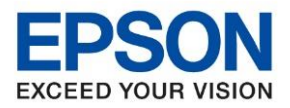

3. เปลี่ยนรหัสตามที่ต้องการ กด OK

## \* วิธีเปลี่ยนตัวอักษร\*

ึกดปุ่มลูกศรขี้ลง ▼ เลื่อนลงไปที่ A1# และกด OK ไปจนถึงอักษรที่ต้องการเปลี่ยน

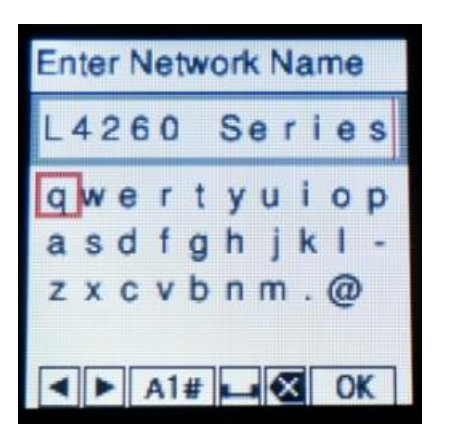

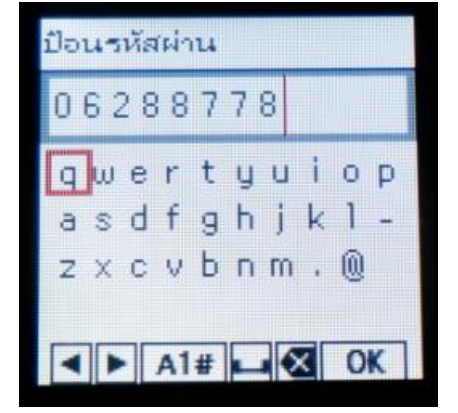

### วิธีการปิดการใช้งาน Wi-Fi Direct ผ่านหน้าเครื่อง

 หากต้องการปิดใช้งาน Wi-Fi Direct ให้เข้าที่ Disable Wi-Fi Direct หรือ ปิดการใช้งาน Wi-Fi Direct \*\*หากปิดการใช้งาน Wi-Fi Direct และต้องการเปิดการใช้งานใหม่ จะต้องมาตั้งค่า Wi-Fi Direct ที่เครื่องอีกครั้ง

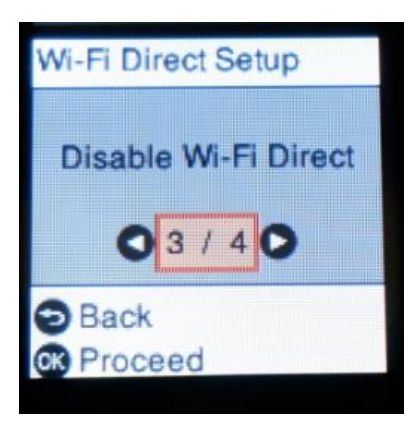

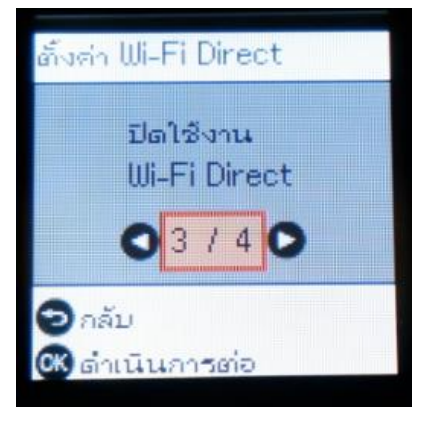

2. จะปรากฏข้อความยืนยันว่าต้องการปิดการเชื่อมต่อ Wi-Fi Direct กด OK

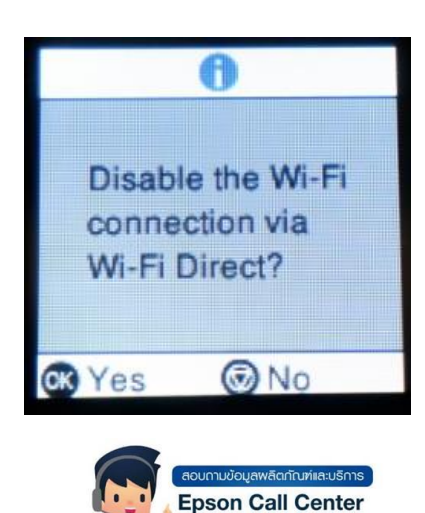

0-2685-9899

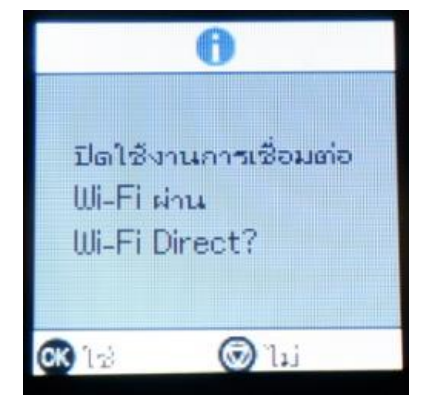

- สามารถสอบถามข้อมูลเพิ่มเติมทางอีเมลล์ได้ที่ <u>support@eth.epson.co.th</u>
- เวลาทำการ : วันจันทร์ ศุกร์ เวลา 8.30 17.30 น.ยกเว้นวันหยุดนักขัตฤกษ์
  www.epson.co.th

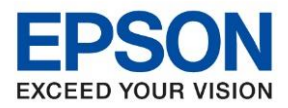

3. เมื่อการตั้งค่าเสร็จสมบูรณ์ กด OK

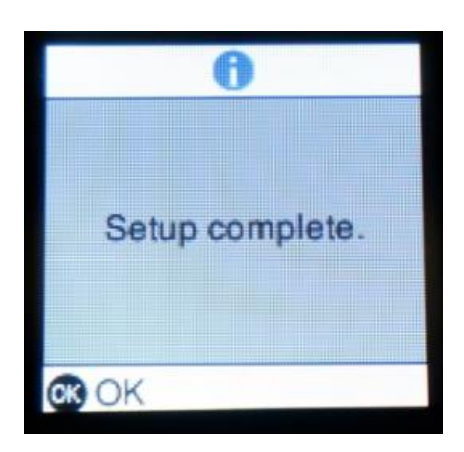

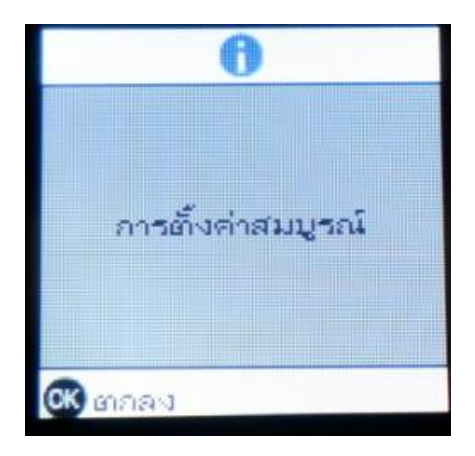

## ้วิธีการคืนค่า Wi-Fi Direct ให้เป็นค่าเริ่มต้น ผ่านหน้าเครื่อง

 หากต้องการคืนค่า Wi-Fi Direct ให้เป็นค่าเริ่มต้น ให้เข้าที่ Restore Default Settings หรือ คืนค่าการตั้งค่า เริ่มต้น

\*\*การตั้งค่าจะเริ่มต้นใหม่ถูกรีเซ็ตทั้งหมดเป็นค่าจากโรงงาน

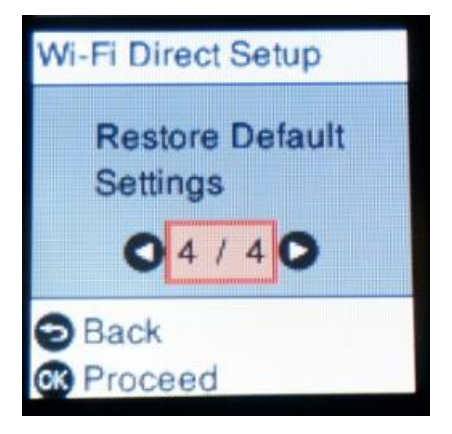

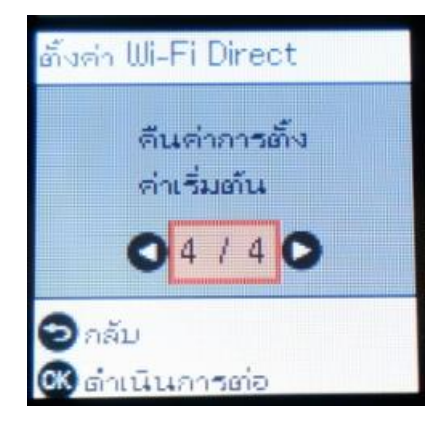

2. จะปรากฏข้อความยืนยันในการการคืนค่าเริ่มต้น กด OK

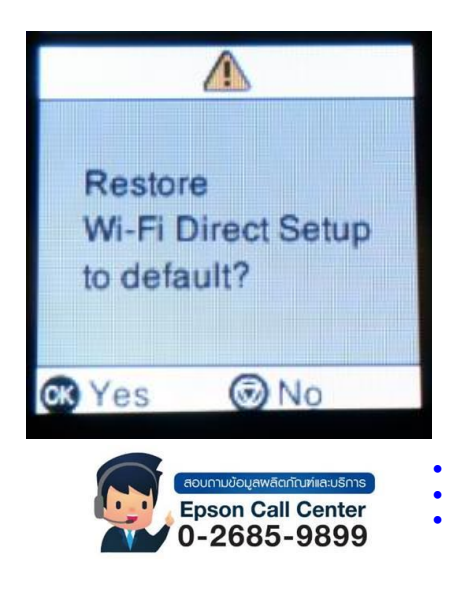

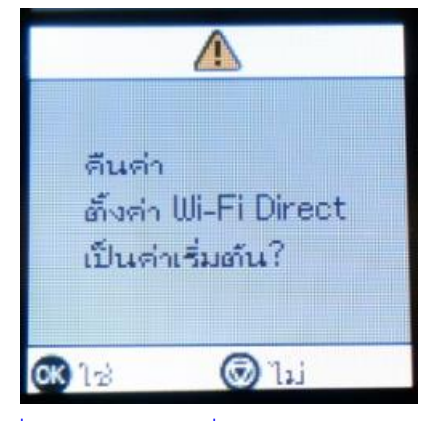

สามารถสอบถามข้อมูลเพิ่มเดิมทางอีเมลล์ได้ที่ <u>support@eth.epson.co.th</u> เวลาทำการ : วันจันทร์ – ศุกร์ เวลา 8.30 – 17.30 น.ยกเว้นวันหยุดนักขัตฤกษ์ <u>www.epson.co.th</u>

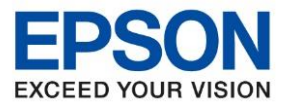

: วิธีการตั้งค่า Wi-Fi Direct ผ่านหน้าเครื่อง หัวข้อ รุ่นที่รองรับ : L4260

จะปรากฏข้อความกำลังตั้งค่า 3.

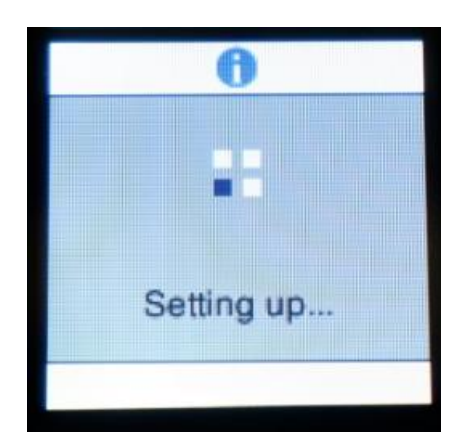

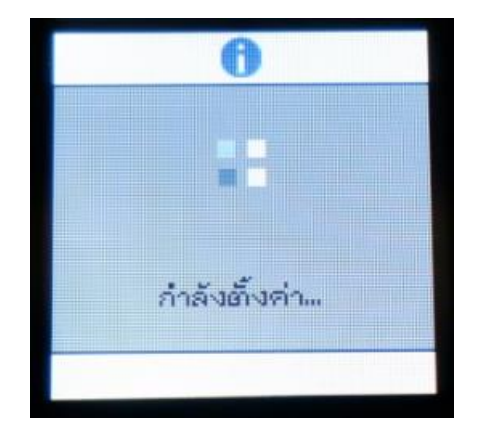

4. หากปรากฏข้อความการตั้งค่าเสร็จสมบูรณ์ กด OK

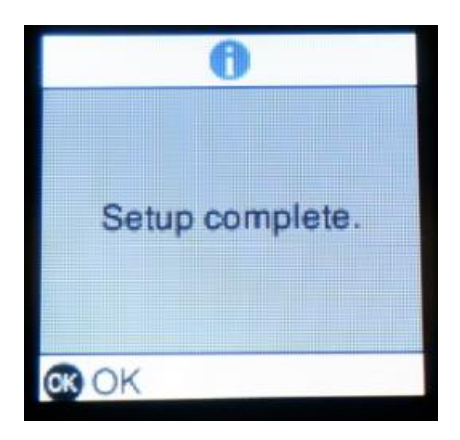

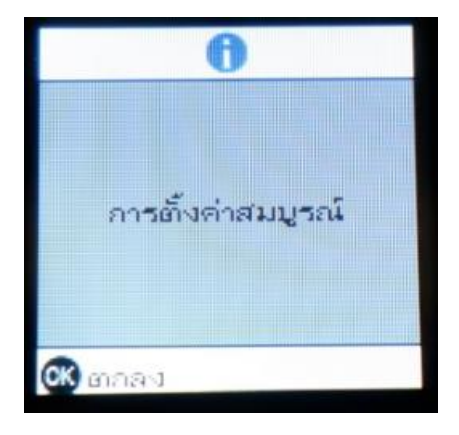

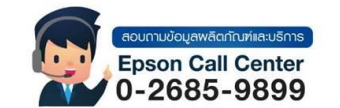

- สามารถสอบถามข้อมูลเพิ่มเดิมทางอีเมลล์ได้ที่ <u>support@eth.epson.co.th</u> เวลาทำการ : วันจันทร์ ศุกร์ เวลา 8.30 17.30 น.ยกเว้นวันหยุดนักขัตฤกษ์ www.epson.co.th